# オンライン相談・カウンセリングの事前準備・利用方法

#### ◆ 事前準備

オンライン相談・カウンセリングは、ご自身のパソコン・スマートフォン・タブレットで利用可能です。 ただし、**パソコンの利用を推奨**いたします。 ※パソコンを使用する場合は、マイク・カメラ・スピーカーが必要となります。 ※モバイル通信での利用の場合は、通信料は自己負担になりますので、ご了承ください。 ※通信環境によっては、タイムラグや不具合が生じる場合がありますので、Wi-fiのある環境で利用してください。

### ■ パソコンの場合

1. <u>https://zoom.us/</u> にアクセスし、画面 1 番下のダウンロード「ミーティングクライアント」をクリックし、 「ミーティング用 Zoom クライアント」のダウンロードします。

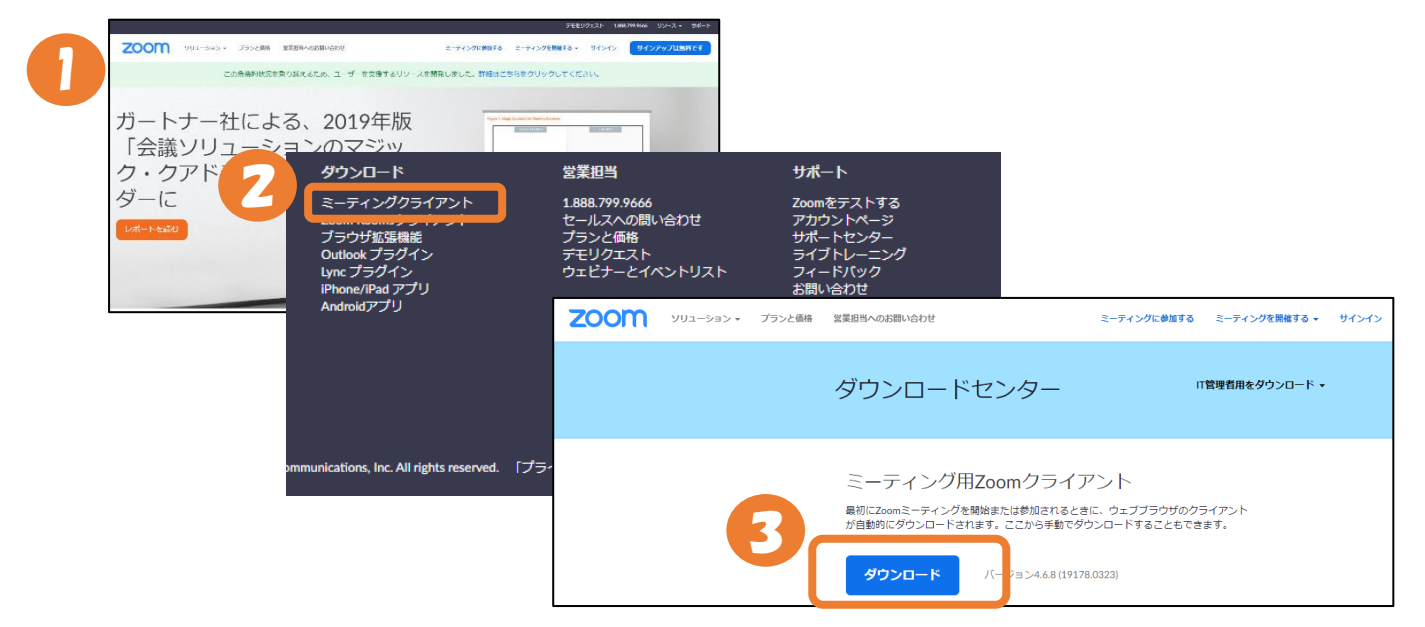

- 2. ダウンロードしたファイルを実行し、インストールします。
- 3. インストール終了後、以下の「ZOOM クラウドミーティング」ウィンドウが表示されます。

| Zoom クラウド ミーティング |                           |  |
|------------------|---------------------------|--|
|                  | <b>700</b> m              |  |
|                  | 200111                    |  |
|                  |                           |  |
|                  | ミーティングに参加                 |  |
| (                | サインイン                     |  |
|                  |                           |  |
|                  |                           |  |
|                  | バージョン: 4.6.8 (19178.0323) |  |

# ■ スマートフォン・タブレットの場合

- 1. App Store および Google Play より、「ZOOM Cloud Meetings」をインストールします。
- 2. インストール完了後、アプリを起動し以下の画面は表示されます。

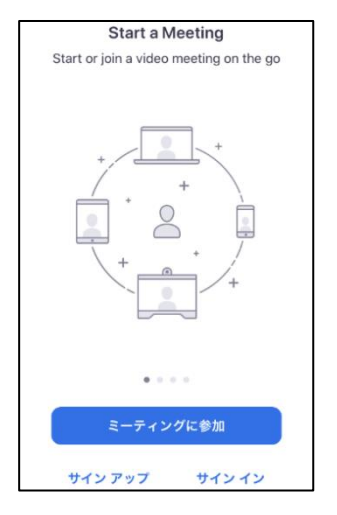

## ⇒スマートフォン・タブレットでの事前準備は以上

## ■ 当日の相談開始方法

- 開始時間までに、「相談予約」というタイトル名のメールを確認します。
  ※多少前後することがあります、ご承知おきください。
  ※時間になってもメールが届かない等ありましたら、電話してください。(TEL:042-678-3567)
- メール本文に記載されている「Zoom ミーティングに参加する http://~」の URL をクリックするか、 アプリを開き、「ミーティングに参加する」をクリックし、メール本文記載の ミーティング ID/パスワード を入力すると 開始します。

| 相談予約                                                               |
|--------------------------------------------------------------------|
| 予約時間になりましたら開始します。                                                  |
| あらかじめ入室してお待ちください。                                                  |
| 学生 カウンセリングルームさんがあなたを予約された Zoom ミーティングに招待しています。                     |
| トピック: Zoom meeting invitation - 学生 カウンセリングルームの Zoom ミーティング         |
| 時間: 2020年11月4日 11:00 AM 大阪、札幌、東京                                   |
|                                                                    |
| Zoom ミーティングに参加する                                                   |
| https://zoom.us/j/95783056718?pwd=QkNKTVVUM09vQndMY1JXVERJUEhNdz09 |
|                                                                    |
| ミーティング ID: 957 8305 6718                                           |
| パスコード: 3uxFJE                                                      |
| ※こちらのミーティング ID は参考のためのものです。 アプリでの利用はできません                          |

【お問い合わせ先】 帝京大学・帝京大学短期大学 八王子キャンパス 学生カウンセリングルーム 月曜日~金曜日:9:00~17:00 TEL:042-678-3567